## Legacy Landing Pages Analytics %

This article applies to:

Follow the steps below to check the number of visitors, bounce rate, number of leads generated and the conversion rate of a published landing page. Note that only landing pages with a form will have analytics available.

1. Double-click your landing page goal in the campaign

|   |   |  |  |  |  |   | eady | -     |  |  |  |  |
|---|---|--|--|--|--|---|------|-------|--|--|--|--|
|   |   |  |  |  |  | 1 | Ę,   | Ð     |  |  |  |  |
| 8 | a |  |  |  |  |   | շի   | Baga  |  |  |  |  |
|   |   |  |  |  |  |   |      | - aye |  |  |  |  |
|   |   |  |  |  |  |   |      |       |  |  |  |  |
|   | , |  |  |  |  |   |      |       |  |  |  |  |

2. Click Manage landing pages

| Select Landing page<br>Expert Coaching |                        | ~ | Edit landing page |
|----------------------------------------|------------------------|---|-------------------|
| Select page                            |                        |   | ~                 |
| Create a landing page 🖸                | Manage landing pages 🖒 |   |                   |
|                                        |                        |   |                   |

3. Click on Your pages in the left panel

| ·  |                                      | otart from Soluton                                                                               |
|----|--------------------------------------|--------------------------------------------------------------------------------------------------|
| Ad | Promote A New Product<br>8 templates | Grorganic                                                                                        |
| B  | Your Pages<br>4 templates            | Special-Offer Package In Your Mail<br>We used out monthly goodes to your door at discount prices |
| Ø  | Archive<br>113 templates             | Get a uniquely packaged<br>set of items customized to<br>your lifestyle in mail every            |

4. Click the ellipses at the bottom of the landing page that you want to check

| Unar | n fotscool drachi megginga pickted Marfa Bue Bothe High Che.                                                                                                    |                                                     |          |
|------|----------------------------------------------------------------------------------------------------|-----------------------------------------------------|----------|
| (    | Method Number 1<br>Method Number 1<br>America Agent Table Agent and America<br>America Agent Table Agent and America<br>Instead, There are a set at<br>the 6 dd Funce weeks | ving4<br>er pavite.<br>oken<br>av FPR<br>er Austrie |          |
| E    | Expert Coaching                                                                                                    | .:<br>₽                                             | Untitled |
|      |                                                                                                    |                                                     |          |

5. Click the Analytics button to view your landing page analytics

| Get FREE                                                                                                    | unteres<br>Ense<br>Ense                          | Copy page               |  |  |  |  |
|----------------------------------------------------------------------------------------------------|--------------------------------------------------|-------------------------|--|--|--|--|
| 15 bay supply:                                                                                                    | Page<br>Plane<br>Disarts fallens<br>Allens (co.) | Edit page     Edit page |  |  |  |  |
| "Heart fact and if any Hing to Microan                                                                                                    | Address Street                                   |                         |  |  |  |  |
| ener pro-labor et avec i secondaria algoring de lad de morendiaregor tradition al<br>labor et delse nagles algos de ser dense recente de la delse delse delse delse delse delse delse delse delse d |                                                  |                         |  |  |  |  |
| aligner of the different light of parate                                                                                                    | 14                                               | Analytics               |  |  |  |  |
| that you get with in the FREE shipment:                                                                                                    |                                                  | hm                      |  |  |  |  |
| er brock i top protots an deterned entredunity                                                                                                    | PostColl                                         | C                       |  |  |  |  |
| Brown Char products are defended introducing                                                                                                    | We Report Your Privacy & Information             | -                       |  |  |  |  |
| <ul> <li>Benefit 1: (but product) are defound remediately.</li> </ul>                                                                                                    |                                                  |                         |  |  |  |  |
| Landing Pages2                                                                                                    |                                                  | Published URL           |  |  |  |  |

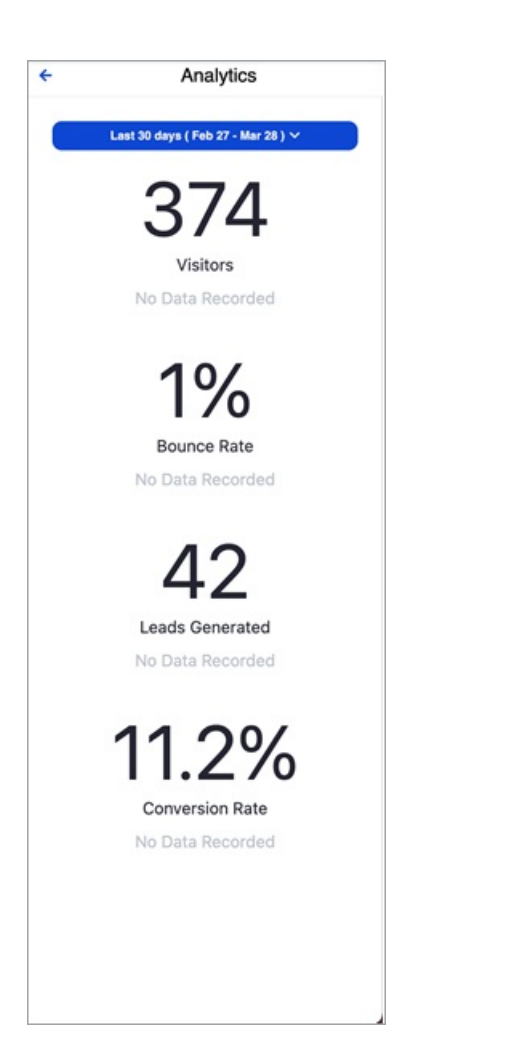